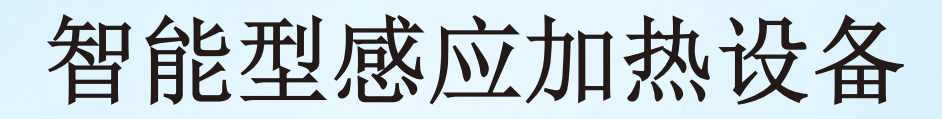

INTELLIGENT INDUCTION HEATING EQUIPMENT

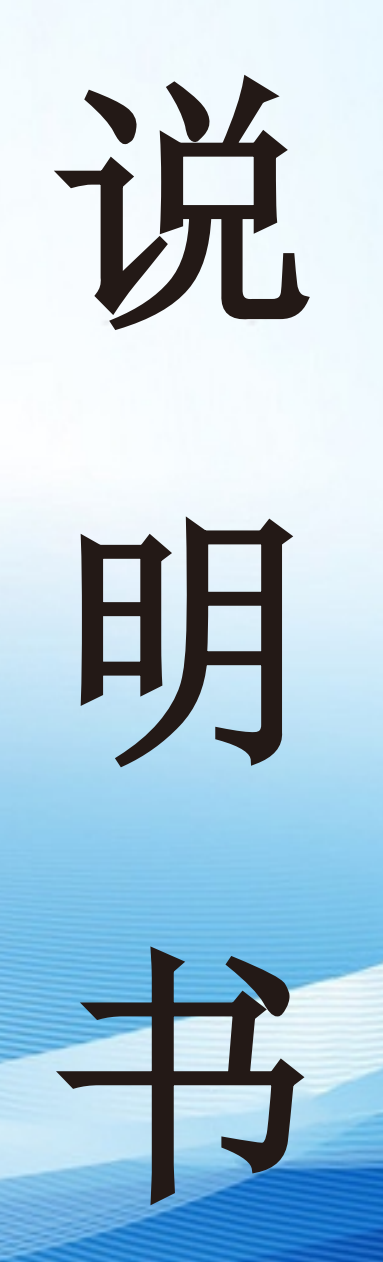

# 中山市豪宇机电有限公司 Zhongshan Haoyu Electromechanical Co., Ltd

尊敬的用户朋友:

感谢您购买和使用我们公司生产的感应加热设备,在使用之前,请您认 真阅读设备使用说明书,它将带领你了解整台设备的使用方法及性能,帮助 你更好的使用设备。如果你对此设备有什么凝问,欢迎拨打我们的售后热线

,我们将竭诚为您服务!

#### Dear user friends:

Thank you for purchasing and using the induction heating equipment produced by our company. Before using it, please read the instruction manual carefully, which will lead you to understand the usage and performance of the whole equipment and help you use the equipmentbetter. If you have any questions about this equipment, please callour after-sales hotline and we will serve you wholeheartedly!

#### 【特别注意】

本设备需要使用纯净水或蒸馏水。(禁止使用自来水)在零下温度使用时请加防冻液,防止结冰损坏内部管路。

#### Pay special attention to

This equipment needs to use pure water or distilled water. (Tap water is forbidden) Please add antifreeze when using at sub-zero temperature to prevent freezing from damaging internal pipelines.

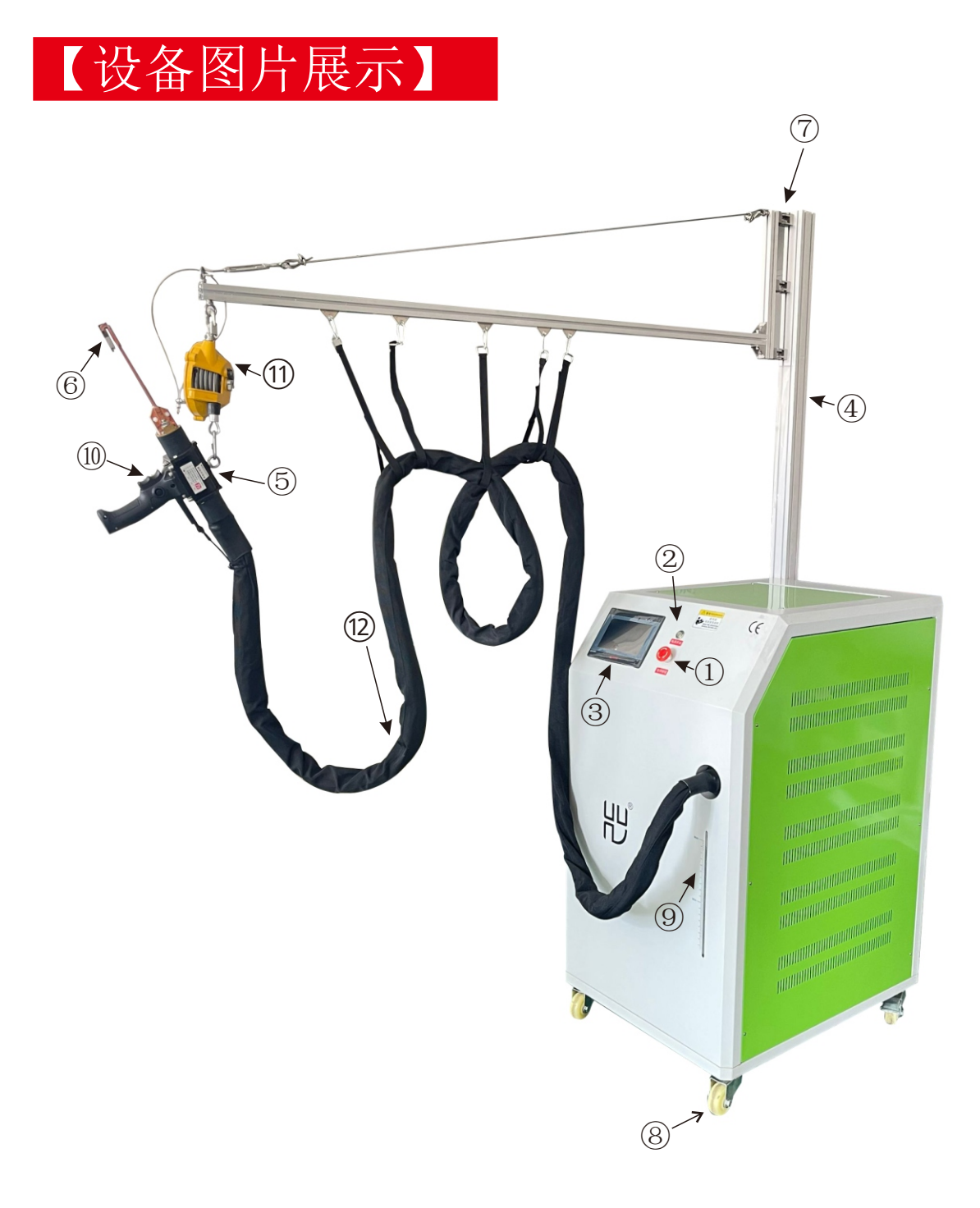

- ① 急停开关
- ④ 铝型材
- ⑦ 活动铰链
- ⑩ 手柄开关

- ② 电源开关
- ⑤ 变压器
- ⑧ 脚轮
- ① 平衡器

- ③ 触摸屏
- ⑥ 感应器
- ⑨ 水位线
- 12 水电缆
- 1 Emergency stop switch 2 Power switch
- (4) Aluminum profile
- (7) Living hinge
- (10) Handle switch
- ⑤ Transformer
- ⑧ Caster wheels
- (1) Balancer

- ③ Touch screen
- 6 Sensor
- (9) Water line
- Water cable

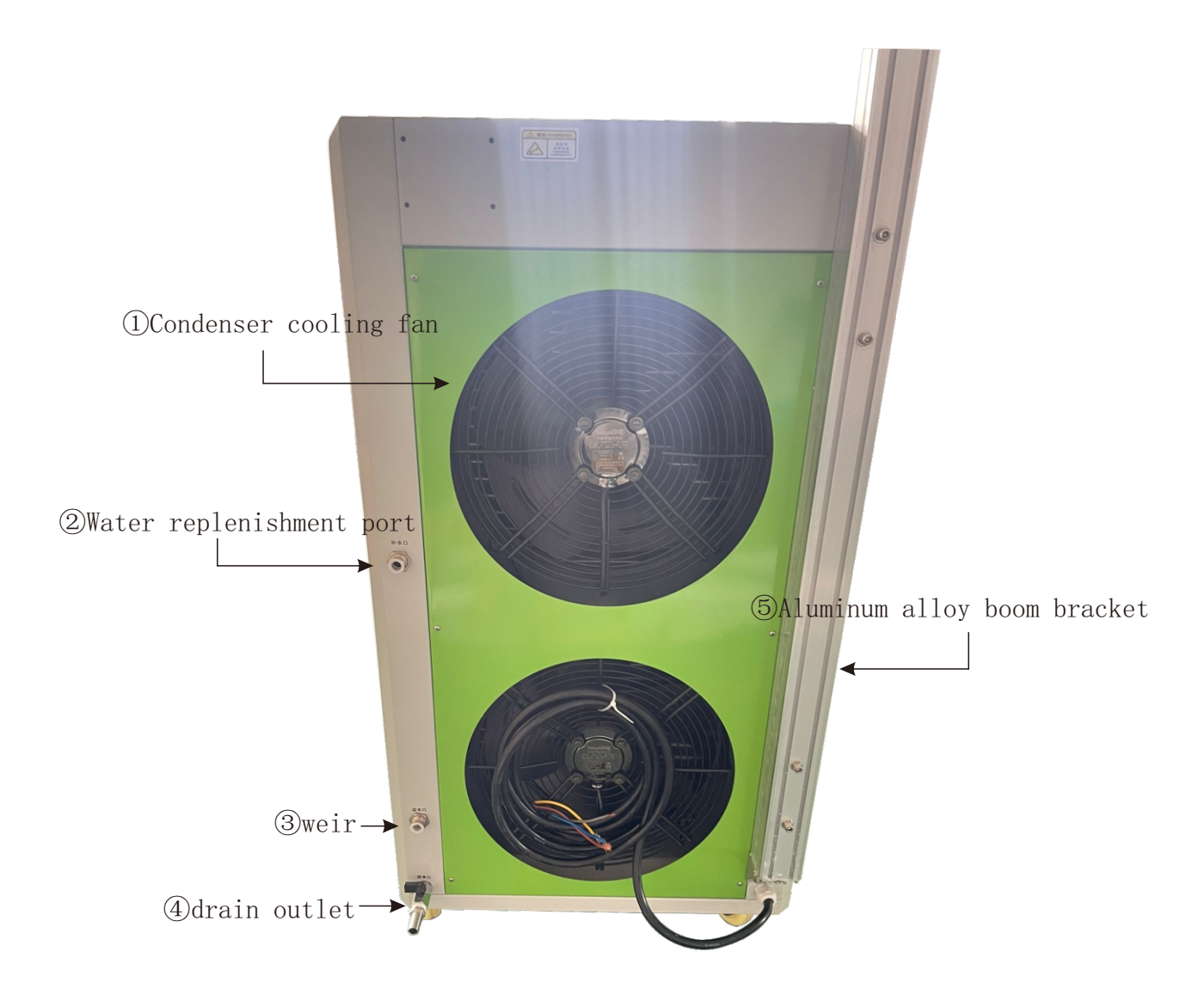

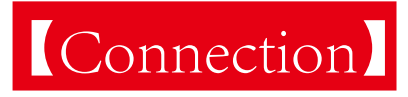

The equipment is powered by a three-phase 380V power supply, with three live wires and one ground wire, The equipment must be reliably grounded

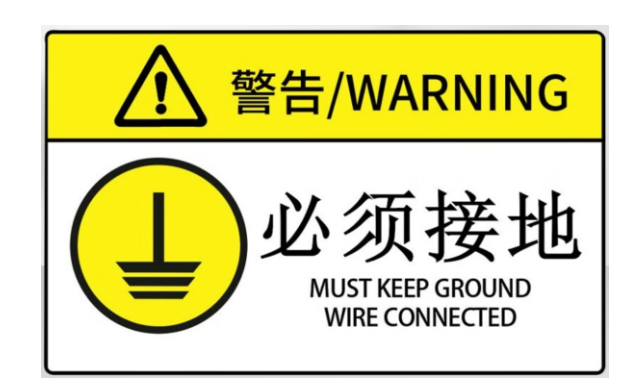

## 【开机步骤】

当接好电源线后,按下前面电源开关,这是屏幕会点亮,而且会发 出蜂鸣声,提示欠水报警,这是提醒你水泵没有打开。这时按下屏幕 上的电源按键,冷水机屏幕会点亮,首次点亮时,注意冷水机屏幕有 无报警信息,查看报警信息代码,E04表示相序错,这时需要对电源线 380V其中两根对换一下,如果显示是E06,则表示水位不够,这时我们 就要往冷水机里加入纯净水或蒸馏水,直到报警取消。正常情况下, 冷水机屏幕点亮后,延时7秒后按下冷水机的启动键,欠水报警会自动 取消,并自动跳转到工作界面。

## Boot step

When the power cord is connected, press the front power switch, so that the screen will light up, and a buzzer will sound to remind you that the water pump is not turned on. At this time, press the power button on the screen, and the screen of the water cooler will light up. When it lights up for the first time, pay attention to whether there is alarm information on the screen of the water cooler, and check the alarm information code. E04 indicates that the phase sequence is wrong. At this time, it is necessary to switch two of the 380V power lines. If EO6 is displayed, it means that the water level is not enough. At this time, we will add pure water or distilled water to the water cooler until the alarm is cancelled. Under normal circumstances, after the screen of the water cooler lights up, press the start button of the water cooler after a delay of 7 seconds, and the water shortage alarm will be automatically cancelled and automatically jump to the working interface.

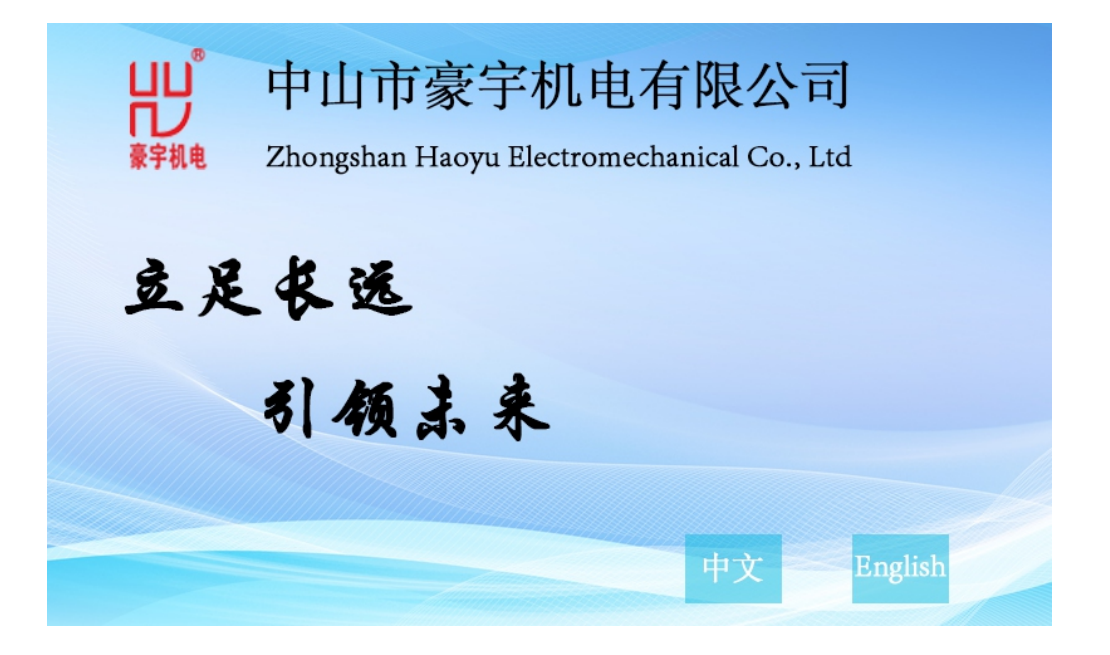

根据自己所熟悉的语言,选择中文或英文,进入后如图所示。 According to the familiar language, choose Chinese or English, as shown in the figure after entering.

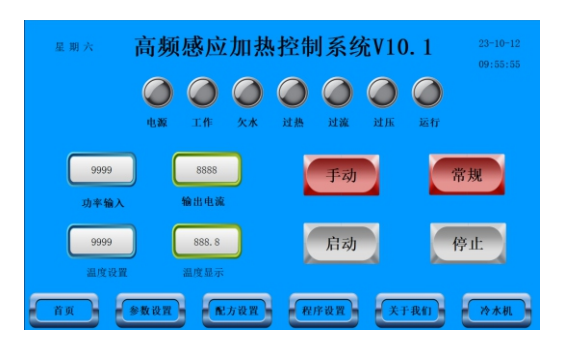

中文工作界面 Chinese working interface

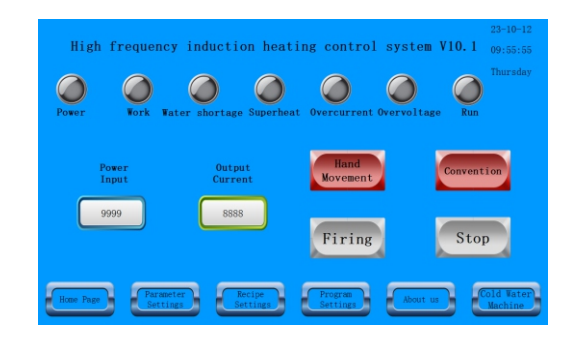

英文工作界面 English working interface

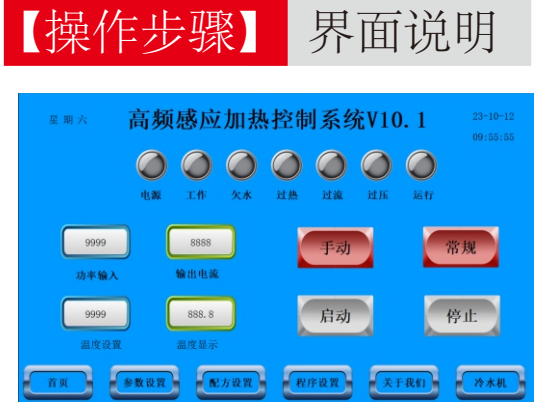

【电源】冷水机和高频焊电源,工作时 此按键显示绿色。按下后进入冷水机等 待启动,7秒后按下冷水机面板上的启动 按键,整机进入正常工作状态。 【常规】【步进】区别,常规就是按参数设置里面的数据进行工作,步进就是按程序设置的参数进行工作。后面会以这两个程序进行详细描述。

【手动】【自动】区别,手动就是以这个界面的功率输入参数进行工作,自动是按照常规或步进设置参数工作。

【启动】如果在手动状态下,则需要按住启动键工作,如果在自动模式下,则只需按一次就行。

【停止】一般在自动模式下用。

【测试注意事项】一般情况下,测试管件都是从小功率一直往上试,正常情况都是从 70~100之间,太低了没有意义。另外就是先从手动状态下试,试出功率时间再设置自 动参数,自动设置一般都是针对自动化包括步进程序。

### operating procedure

Interface description

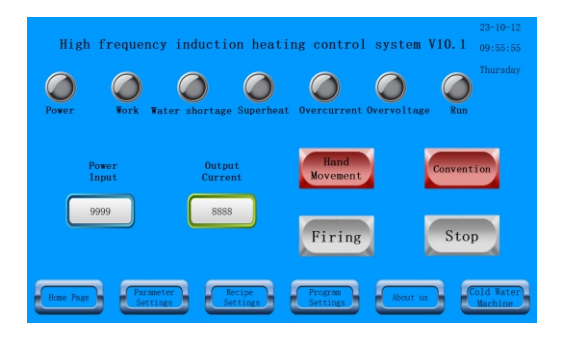

【Power supply】 Chiller and high-frequency welding power supply, this button displays green when working. Press it and enter the water cooler to wait

for the start. After 7 seconds, press the start button on the water cooler panel, and the whole machine will enter the normal working state. The difference between **[**routine**]** and **[**stepping**]** is that routine means working according to the data in parameter setting, and stepping means working according to the parameters set by the program. These two programs will be described in detail later.

The difference between [Manual] and [Automatic] means that the manual operation is based on the power input parameters of this interface, and the automatic operation is based on the conventional or step-by-step setting parameters.

【Start】 If it is in manual mode, you need to press and hold the start key to work; if it is in automatic mode, you only need to press it once.

[Stop] is generally used in automatic mode.

【 Precautions for testing 】 Under normal circumstances, the test pipe fittings are always tested from small power to high power. Normally, it is between 50 and 100, which is meaningless if it is too low. In addition, try from the manual state first, try out the power time and then set the automatic parameters. Automatic setting is generally aimed at automation including step-by-step procedures.

## 【参数设置】 界面说明

| 星期六 直 | 场感应加热   | 控制系统V10.1 | 23-10-12<br>09:55:55 |
|-------|---------|-----------|----------------------|
| 加热阶段  | 加热功率    | 加熱时间      | 停止时间                 |
| 第一次加热 | 9999    | 999. 9    | 999. 9               |
| 第二次加热 | 9999    | 999. 9    | 999. 9               |
| 第三次加热 | 9999    | 999. 9    | 999. 9               |
| 第四次加热 | 9999    | 999. 9    | 999. 9               |
| 第五次加热 | 9999    | 999. 9    | 999. 9               |
| 首页 参数 | 设置 配方设置 | 程序设置      |                      |

此界面参数常用于自动焊接,单工位 焊接,根据产品材质,调整不同的参数, 达到较好的焊接效果,有些材质可以达 到一次焊好,有的需要进行两次或者多 次,具体的实际参数要在试验中得出, 初次使用时,先在手动状态下测试,测

试得出焊接功率及焊接时间,然后在参数设置界面,填入所得的参数, 测试焊接效果看看,稍做加减就可以,如果焊接速度不够理想,可以 这样测试,第一次加热功率大,时间稍短,第二次加热功率减小,时 间用来保持焊料熔化时间,也就是第一次加热的温度接近焊料熔化的 温度,再跳转到第二次加热,使之维持,这样即不会使焊件过烧,又 使得焊料刚好熔化的效果。

#### Parameter setting Interface description

| High frequenc  | y induction heat               | ing control syste | 23-10-12<br>m V10.1 09:55:55 |
|----------------|--------------------------------|-------------------|------------------------------|
| Heating Phase  | Heat Power                     | Heating Time      | Stop Time                    |
| First Heating  | 9999                           | 999. 9            | 999, 9                       |
| Second Heating | 9999                           | 999. 9            | 999. 9                       |
| Third Heating  | 9999                           | 999. 9            | 999. 9                       |
| Fourth Heating | 9999                           | 999. 9            | 999. 9                       |
| Fifth Heating  | 9999                           | 999. 9            | 999. 9                       |
| Home Page      | eter<br>ngs Recipe<br>Settings | Program           |                              |

This interface parameter is often used for automatic welding and single-station welding. According to the product material, different parameters are adjusted to achieve better

welding effect. Some materials can be welded once, and some need to be welded twice or more. The specific actual parameters should be obtained in the experiment. When using for the first time, first test the welding power and welding time in manual mode, and then fill in the obtained parameters in the parameter setting interface to test the welding effect, and add or subtract them slightly. If the welding speed is not ideal, it can be tested as follows: the first heating power is high, the time is short, the second heating power is reduced, and the time is used to keep the melting time of solder, that is, the temperature of the first heating is close to the melting temperature of solder, and then jump to the second heating to maintain it, so as not to overheat the weldment, but also to make the solder just melt.

## 【步进程序】 界面说明

| 次數    | 加热功率 | 加热时间 | 保温功率 | 保温时间 |        |
|-------|------|------|------|------|--------|
| 第一次焊接 | 9999 | 9999 | 9999 | 9999 | 加热次数设置 |
| 第二次焊接 | 9999 | 9999 | 9999 | 9999 | 9999   |
| 第三次焊接 | 9999 | 9999 | 9999 | 9999 | 加热次数息子 |
| 第四次焊接 | 9999 | 9999 | 9999 | 9999 |        |
| 第五次焊接 | 9999 | 9999 | 9999 | 9999 | 8888   |
| 第六次焊接 | 9999 | 9999 | 9999 | 9999 | 加热次数清零 |
| 第七次焊接 | 9999 | 9999 | 9999 | 9999 | 清零     |
| 第八次焊接 | 9999 | 9999 | 9999 | 9999 |        |
| 第九次焊接 | 9999 | 9999 | 9999 | 9999 |        |
| 第十次焊接 | 9999 | 9999 | 9999 | 9999 |        |

此界面是配合机器人自动化,是根据产品 有多少个焊口,而每个焊口的尺寸厚度及材质 不同,所设置的焊接参数也不同。用法是第一 次焊接对应第一个焊接工件,第二次焊接对应 第二个焊接工件,比如一台冰箱有6个要焊接 的地方,那么加热次数就输入6,然后根据手动 测试的结果填入参数,依次按参数设置对应相 应的焊口即可。

当焊接次数达到6时,它又返回第一次焊接,这时也是第二台冰箱了,如果焊口是7 个就输入7,总共可以输入10个。如果焊接出现意外或在焊接过程中出现配管错误时, 要接着焊下一台,这时就要清零,把加热次数显示的数值清除,这时又是从第一次开始 焊接。

【加热次数设置】多少个焊口输入多少数值

【加热次数显示】显示当前第几次加热对应第几个焊口

【加热次数清零】加热过程中出现焊接到一半或都不想焊下去了,想更换一台焊时, 焊接下一台时,需要将加热次数清零,这时它又从第一次开始焊接。

【返回】返回工作界面

#### Step program Interface description

This interface cooperates with robot automation, and it depends on how many welding joints there are in the product, and the welding parameters set for each welding joint are different due to its different size, thickness and material. Usage: the first welding corresponds to the first welding workpiece, and the second welding corresponds to the second welding workpiece. For example, a refrigerator has six places to be welded, so the number of heating times is input as 6, and then the parameters are filled in according to the results of manual test, and the corresponding welding joints are set according to the parameters in turn. When the number of welding reaches 6, it returns to the first welding, and it is also the second refrigerator at this time. If there are 7 welding

joints, enter 7, and a total of 10 can be entered. If there is an accident in welding or a piping error occurs in the welding process, the next one should be welded. At this time, it is necessary to reset it and clear the value displayed by the number of heating times. At this time, welding is started from the first time.

【 Setting of heating times 】
How many numerical values are entered for each joint?
【Display of heating times】 shows which welding joint corresponds to the current heating time.

【Zero heating times】 During the heating process, welding is in the middle or you don't want to weld any more. When you want to replace one welding machine and weld the next one, you need to reset the heating times, and then it starts welding again from the first time.

[Return] to return to the work interface

| 【配方设置】 | 界面说明 |
|--------|------|
|--------|------|

| 99 BCDEFGHIJKLMNOF | PORSTUVU 🔼 🔽 | 读取配方 保存配方 下 | 救配方 返回 |
|--------------------|--------------|-------------|--------|
| 加热阶段               | 加热功率         | 加热时间        | 停止时间   |
| 第一次加热              | 9999         | 9999        | 9999   |
| 第二次加热              | 9999         | 9999        | 9999   |
| 第三次加热              | 9999         | 9999        | 9999   |
| 第四次加热              | 9999         | 9999        | 9999   |
| 第五次加热              | 9999         | 9999        | 9999   |
| Ť页 <b>参数</b>       | 设置 配方设置      | 程序设置        |        |

【配方序号】这里输入0~30,表示总共可以 储存30个配方,当储存好配方后,如需调用以 前储存的配方,只需输入序号即可调用。 【配方编码】即存储配方时可填入产品编码, 当需要调用时,也可以直接输入产品编码进行

配方调用,这里可以输入0~9 a~z组成的编码。 总共可以输入15个字符。

【上一个】可以往上逐个查询配方。

【下一个】可以往下逐个查询配方。

【保存配方】保存当前显示的配方。

【读取配方】读取在常规参数设置里面的数据,并在配方页面显示。

【下载配方】将配方页面的数据下载到程序当中。

【返回】返回到工作页面。

### [Formula setting] Interface description

| 99 ABCDEFGHI JKLMNOP | RSTUVE A                        | Read Save Dow<br>Recipe Recipe R | ecipe Return |
|----------------------|---------------------------------|----------------------------------|--------------|
| Heating Phase        | Heat Power                      | Heating Time                     | Stop Time    |
| First Heating        | 9999                            | 9999                             | 9999         |
| Second Heating       | 9999                            | 9999                             | 9999         |
| Third Heating        | 9999                            | 9999                             | 9999         |
| Fourth Heating       | 9999                            | 9999                             | 9999         |
| Fifth Heating        | 9999                            | 9999                             | 9999         |
| Home Page            | eter<br>Ings Recipe<br>Settings | Program<br>Settings              |              |

[Formula Serial Number] Enter  $0^{\sim}30$  here, which means that a total of 30 formulas can be stored. When the formula is stored, if you need to call the previously stored formula, just enter the serial number to call it.

[Formula Code] means you can fill in the product code when saving the formula. When calling, you can also directly enter the product code to call the formula. Here, you can enter the code consisting of 0~9 a~z, and you can enter 15 characters in total. [Previous] You can query formulas one by one.

[Next] You can query the formulas one by one.

[ Save Formula ] Save the currently displayed
formula.

Read recipe ] Read the data in the general parameter settings and display it on the recipe page.

[Download Recipe] Download the data on the recipe page to the program.

[Return] to return to the work page.

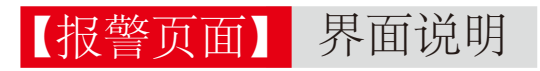

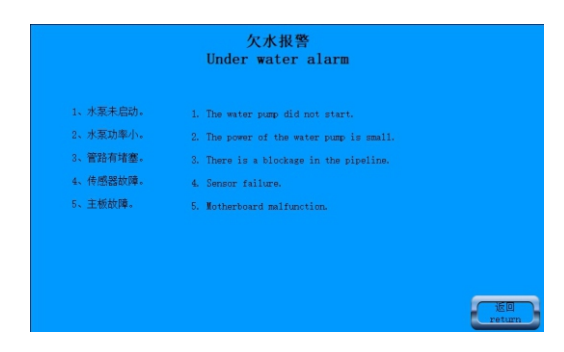

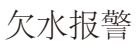

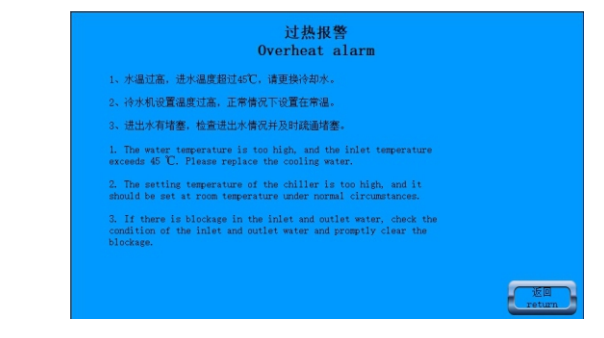

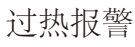

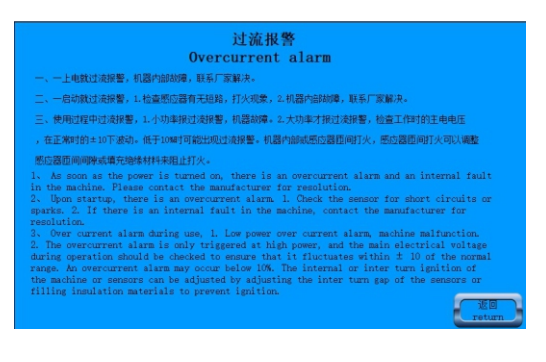

过流报警

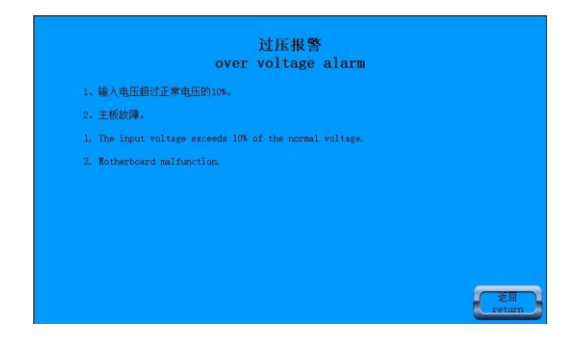

过压报警

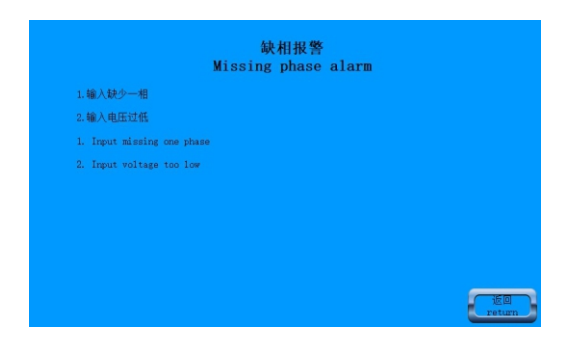

缺相报警

急停已按下 Emergency Stop Pressed

急停显示

## 【故障解决方法】

| NO←⊐ | 故障现象↩                 | 故障原因₽          |                  | 排除方法                   |
|------|-----------------------|----------------|------------------|------------------------|
| 1↩   | 无电源:设备面板上电源           | 1、空气开关或电影      | 原开关未合上↩          | 合上开关₽                  |
|      | 指示灯 <u>和数显表全部</u> 不   | 2、控制保险丝断↔      |                  | 检查设备后面板上控制保            |
|      | 亮₽                    |                |                  | 险丝,并更换1安保险↩            |
|      |                       | 3、空气开关或电影      | 原开关损坏₽           | 换新₽                    |
|      |                       | 4、无电源输入←       |                  | 检查外部供电回路↩              |
|      |                       | 5、设备故障↩        | 控制变压器损坏₽         | <del>ب</del>           |
|      |                       |                | 控制主板损坏↩          |                        |
| 2↩□  | 启动不起来: 按 <u>启动按</u> 扭 | 1、感应圈的圈间)      | <u> 宮路</u> ↩     | 感应圈圈间留间隙或用绝            |
|      | 后,电流显示为 000,机         |                |                  | 缘材料隔开↩                 |
|      | 器响声很快,面板上绿灯           | 2、安装感应圈时,      | ●使用了防水胶布₽        | 不能使用防水胶布,如感应           |
|      | 闪烁很快,约2秒又自动           |                |                  | 圈接头漏水,请参考说明书           |
|      | 停止↩                   |                |                  | 中安装注意事项₽               |
|      |                       | 3、感应圈大小或圈数不合适↩ |                  | 请参考 "感应圈的设计"或          |
|      |                       |                |                  | 向我公司咨询↩                |
|      |                       | 4、分体机时,主机      | 机与分机连线松开↩        | 检查主−分机连线₽              |
|      |                       | 5、设备故障⊖        | 高频变压器原边线         | ÷                      |
|      |                       |                | 包老化↩             |                        |
|      |                       |                | 谐振电容击穿, <u>容</u> |                        |
|      |                       |                | 直减小↔             |                        |
|      |                       |                | 功率器件损坏↔          |                        |
|      |                       |                | 控制电路板损坏₽         |                        |
|      |                       |                | 面板上电位器损          |                        |
|      |                       |                | 坏,无给定信号₽         |                        |
|      |                       |                | 其它₽              |                        |
| 3∉   | 可以启动,有电流显示,           | 感应圈的圈间短路       | ¢7               | 感应圈圈间留间隙或用绝            |
|      | 工作指示灯正常闪烁,            |                |                  | 缘材料隔开; 换新感应 <b>圈</b> ↩ |
|      | "嘀嘀"声正常,但不加           |                |                  |                        |

| -   |                     |                 |            |                 |
|-----|---------------------|-----------------|------------|-----------------|
|     | 热或加热很慢₽             |                 |            |                 |
| 4⊖  | 报警,无法加热,过热指         | 1、冷却水水温过高或水流太小↩ |            | تې              |
|     | 示灯亮↩                | 2、温度开关损坏↩       |            | تې              |
|     |                     | 3、主板故障↩         |            | تې              |
| 5⇔  | 报警,无法加热,过压指         | 1、输入电压高于;       | 245V↩      | تې              |
|     | 示灯亮↩                | 2、主板上过压设;       | 定电位器设定不准↩  | 调整主板右上方上多圈电     |
|     |                     |                 |            | 位器,沿顺时针方向旋转一    |
|     |                     |                 |            | 周,过压值可升高 10V,—  |
|     |                     |                 |            | 定要确认输入电压不超过     |
|     |                     |                 |            | 245V 时,方可作此调节↩  |
|     |                     | 3、设备故障: 主相      | 版故障↩       | 厂家维修↩           |
| 6⇔  | 报警,无法加热, <u>欠水指</u> | 1、水压太低,低于       | 于 0. 2Mpa⇔ | 参考:安装维护指南↩      |
|     | <u>示灯</u> 亮↔        |                 |            |                 |
|     |                     | 2、设备故障↩         | 压力开关有问题₽   | 1、重新设定压力开关上的    |
|     |                     |                 |            | 保护值; ↩          |
|     |                     |                 |            | 2、换新↩           |
|     |                     |                 | 主板故障↩      | 厂家维修↩           |
| 7←7 | 按启动后,设备"嘀"—         | 1、感应圈、工件、       | 、工装间有打火↩   | 检查感应圈↩          |
|     | 声就自动停机;或电流很         | 2、分体机时,主        | 分机连线的快插接头  | <u>检查快</u> 插接头↩ |
|     | 小,调不上去,设备内部         | 接触不良↩           |            |                 |
|     | 绿色大电阻温度急剧升          | 3、继电器 JQX-59    | F损坏↩       | 检查继电器,调整一下触     |
|     | 高甚至冒烟↩              |                 |            | 点,如不可修复,换新↩     |
|     |                     | 4、高频变压器元(       | 牛打火↩       | 更换₽             |
|     |                     | 5、谐振电容板打火↔      |            | 处理打火部分或换新↩      |
|     |                     | 6、其它部位打火↩       |            | 处理打火部分或换新↩      |
|     |                     | 7、其它↩           |            | ⊊.              |
| 8∉  | 一按启动,马上报警,过         | 1、感应圈、工件、       | 、工装间有打火↩   | 检查感应圈₽          |
|     | <br>  流灯亮,反复多次现象—   | 2、设备故障↩         | MOS 管损坏⊖   | 厂家维修↩           |
|     |                     |                 |            |                 |

|      | 样,将电流调至最小也是 |                       | 主板有问题↩             | 厂家维修₽               |
|------|-------------|-----------------------|--------------------|---------------------|
|      | 同样现象↩       |                       | 高频变压器原边烧           |                     |
|      |             |                       | 损₽                 |                     |
| 9≓   | 大电流时过流报警,小电 | 1、输入网压太低              | , <u>或网压带</u> 负载能力 |                     |
|      | 流时工作正常↩     | 差↩                    |                    | 用↩                  |
|      |             | 2、频率太低,感[             | 立圈圈太多或圈太大♀         | 改进感应圈₽              |
|      |             | 3、设备故障⊖               | 高频变压器原边线           | 换新↩                 |
|      |             |                       | 包老化↩               |                     |
|      |             |                       | 其它部件绝缘下降↩          | ⊊.                  |
|      |             |                       | 逐个脉冲元件损坏↩          | ⊊.                  |
|      |             |                       | 主控板故障₽             | <b>₽</b>            |
|      |             |                       | 面板电位器损坏₽           | Ç.                  |
|      |             |                       | 其它故障↩              | <del>С</del>        |
| 10↩  | 最小电流时,一按启动, | 1、单相桥 35A/1KV 损坏,有短路↩ |                    | 换新₽                 |
|      | 设备上空气开关跳闸↩  | 2、220V 风扇短路           | ę                  | 换新₽                 |
|      |             | 3、其它元件短路。             | 2                  |                     |
| 11↩  | 大电流时,设备上空气开 | 空气开关老化!               |                    | 换新₽                 |
|      | 关跳闸↩        |                       |                    |                     |
| 12∉⊐ | 输入电源空气开关跳闸  | 1、空气开关规格;             | 太小,应为 60A↩         | 换两极 60A 空气开关↩       |
|      | 或保险丝很易烧断↩   |                       | 有问题或老化↩            | <del>ب</del>        |
| 13€  | 控制保险丝常烧断砰   | 1、单相桥 35A/1KV 损坏,有短路↩ |                    | چ<br>ا              |
|      |             | 2、220V 风扇短路           | 或对机壳短路↩            |                     |
|      |             | 3、控制变压器、印             | 电源开关等短路↩           |                     |
|      |             | 4、保险管座与机药             | 売短路↩               |                     |
| 14↩  | 电流调不大↩      | 1、频率太低,感[             | 立圈圈太多或圈太大₽         | 改进感应圈₽              |
|      |             | 2、设备故障↩               |                    | تې                  |
| 15⇔  | 一打开电源开关,设备就 | 1、设备面板电路              | 版太脏↩               | 用丙酮或 <u>洗板水清洗</u> ↩ |
|      |             |                       |                    |                     |

|     | 开始加热,松开脚踏开关          | 2、脚踏开关损坏↩                  | 换新₽        |
|-----|----------------------|----------------------------|------------|
|     | 也 <mark>不</mark> 停机↩ |                            |            |
| 16⇔ | <u>设备机</u> 壳带电₽      | 1、保险管座对机壳漏电↔               | с <b>.</b> |
|     |                      | 2、高频变压器线包 <u>或付边绝缘</u> 损坏而 | تې         |
|     |                      | 漏电↩                        |            |
|     |                      | 3、220V 风扇对机壳漏电↔            | تې         |

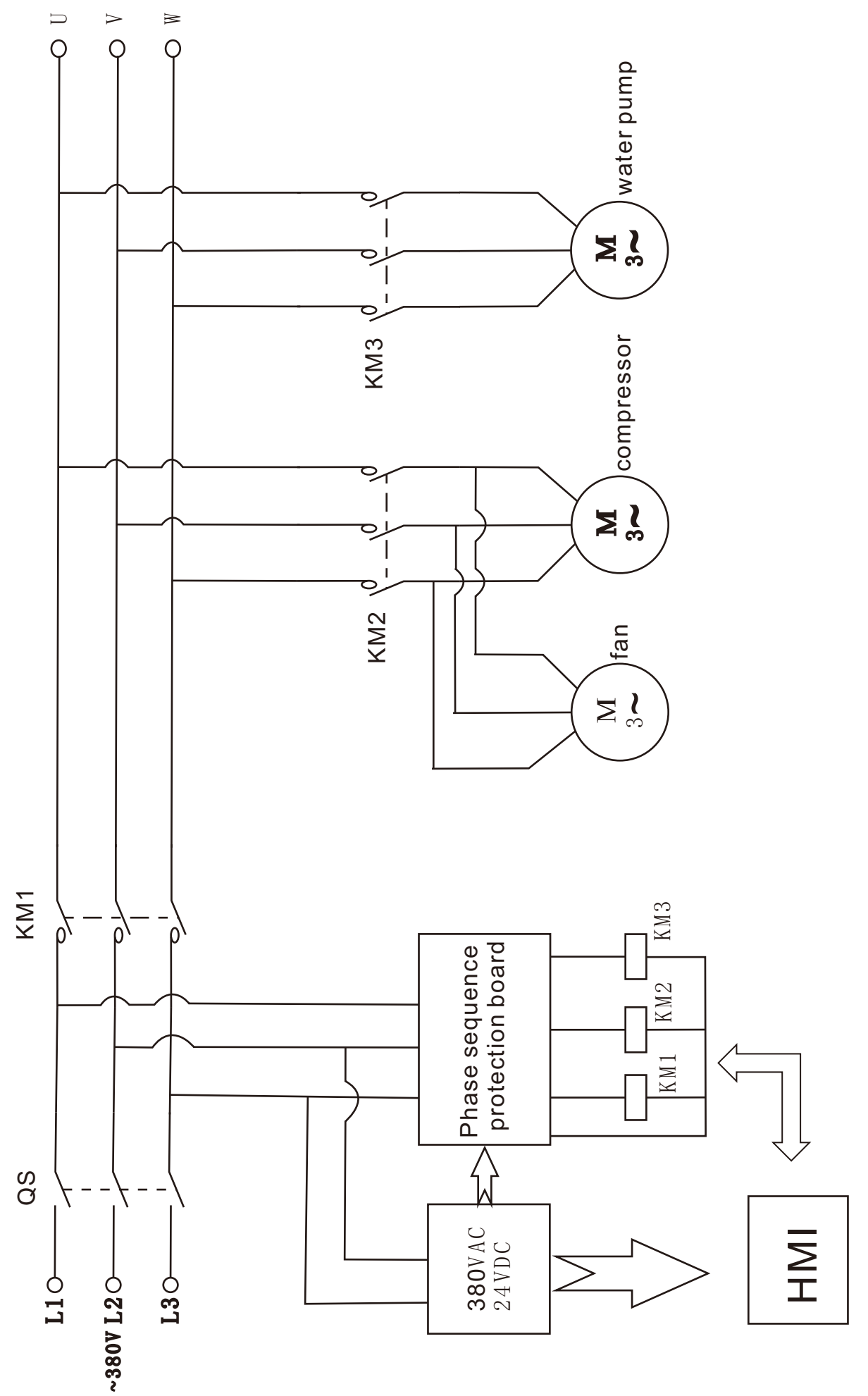

Electrical schematic diagram of chiller

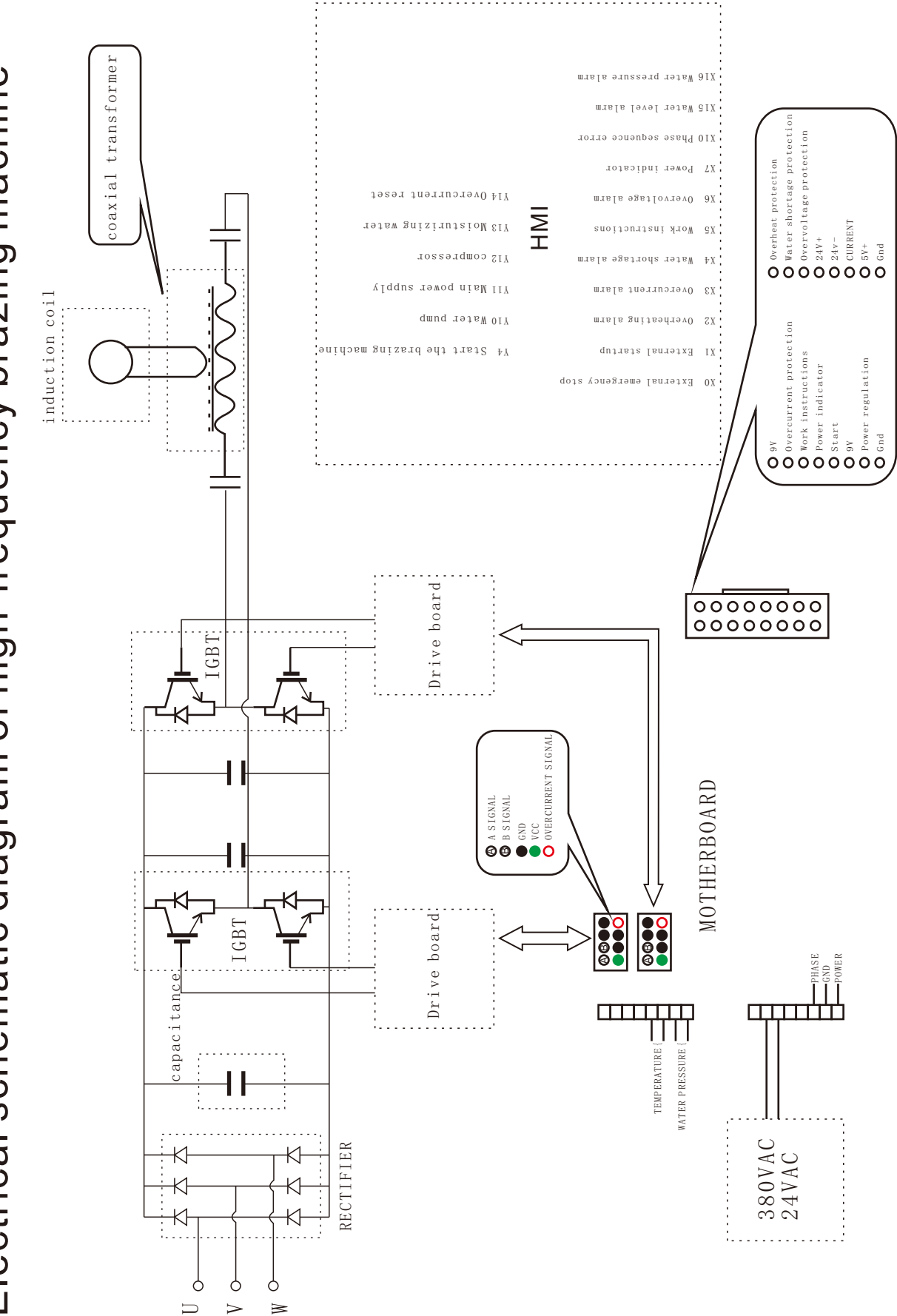

Electrical schematic diagram of high-frequency brazing machine

S 3 × 杨 K J. 来

## 电话: 0760-86151989

网址: https://www.zs-haoyu.com

地址:广东省中山市东凤镇同安村大坳北路旧圩街54号三楼